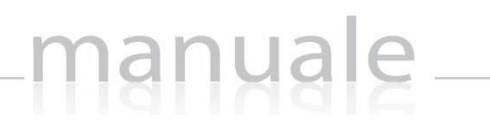

axic

# RE – Registro Elettronico

## Guida per le Famiglie

| APPLICAZIONE                | RE CLC | UD FAMILY  |              |     |                              |            |
|-----------------------------|--------|------------|--------------|-----|------------------------------|------------|
| DATA CREAZIONE<br>DOCUMENTO |        | 17/12/2015 | VERSION<br>E | 1.1 | DATA ULTIMO<br>AGGIORNAMENTO | 28/06/2017 |

Copyright<sup>©</sup> 2013, Axios Italia

### PIATTAFORMA WEB DI AXIOS

manuale

### PREMESSA

RE appartiene alla piattaforma WEB di Axios per la gestione del Registro Elettronico e dei rapporti Scuola-Famiglia.

Le credenziali per l'accesso vi sono state fornite dalla segreteria della vostra Istituzione Scolastica, qualora non le aveste ricevute siete pregati di contattare la stessa segreteria.

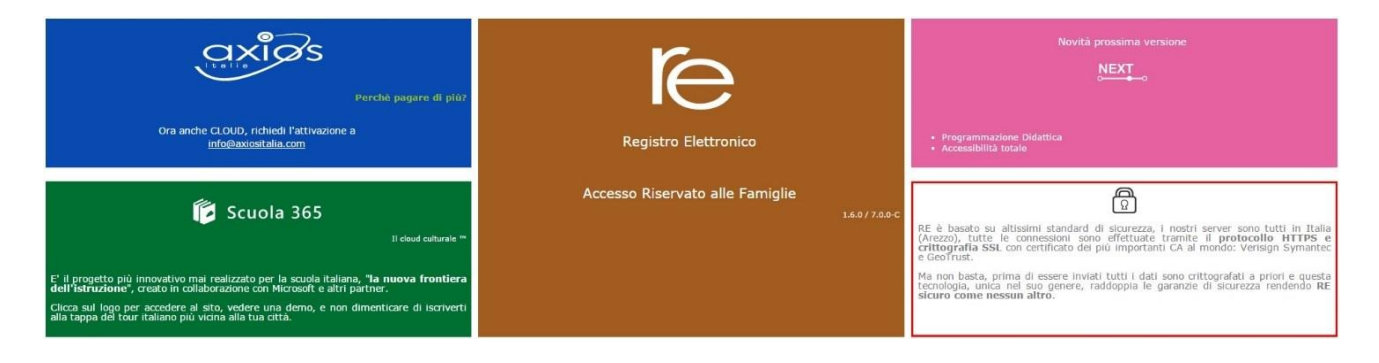

Per accedere al Registro Elettronico lato famiglie, cliccare sull'immagine riportata a lato

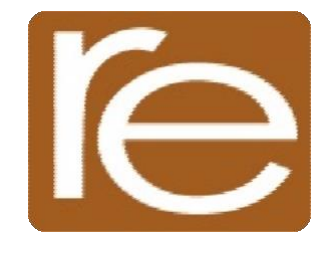

ATTENZIONE! Per qualsiasi problema, errore o anomalia riscontrata nel Registro Elettronico occorre rivolgersi alla propria Segreteria Scolastica.

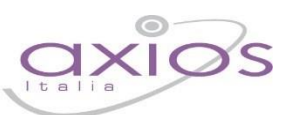

3

### HELP E GUIDA ONLINE

La guida completa della procedura può essere visitata, scaricata e stampata, dopo aver eseguito l'accesso, da qualunque schermata del programma cliccando sull'icona

Questa funzione fa anche da help on-line poiché è sensibile al contesto, ciò significa che la guida si apre nella pagina inerente l'argomento della videata dalla quale è stata invocata.

### Apparirà una schermata del tipo:

| ſe | Registro Elettronico Axios - Pagina di aiuto on-line 🛛 😧 1 Esci d                                                                                                  | lall'Help |
|----|----------------------------------------------------------------------------------------------------|-----------|
|    | guick guide axios                                                                                                    |           |
|    | Migliora il tuo RE                                                                                                    |           |
|    | Cliccando sull'icona al lato si accede alla videata che consente di inviarci consigli, critiche e riflessioni sul prodotto.                                        |           |
|    | Da sempre siamo attenti ai consigli dei nostri Clienti, utilizzate questa pagina per fornirci i vostri.                                                            |           |
|    | Migliora il tuo RE                                                                                                    |           |
|    | Inserisci qui la tua segnalazione<br>Aiutaci a migliorare il prodotto, i tuoi                                                                                      |           |
|    | suggerimenti, le tue critiche e, magari, anche i<br>tuoi apprezzamenti, saranno per noi di grande<br>aiuto per pianificare le future implementazioni.              |           |
|    | Tutte le segnalazioni di migliorie che ci<br>arriveranno saranno considerate ed analizzate a<br>fondo e, se possibile, realizzate nelle versioni<br>successive. 23 |           |
|    | Per cortesia ti chiediamo di non 😥 🕟 🔍 🔍 💾 🕞<br>la stessa segnalazione e<br>segnalazioni che riguardano altre aree applicative.                                    | <b>.</b>  |

Cliccando sull'icona accanto al punto **1** si uscirà dalla guida.

Dipendentemente dal browser usato, ad esempio, cliccando sull'icona sotto il 2 si può salvare una copia della guida sul proprio computer per poi consultarla a piacimento, cliccando su quella sotto il 3 si può stampare la guida.

### ACCESSO

Ogni Utente, dotato di un PC o Tablet e di una connessione ad internet, a prescindere dal sistema operativo di cui è dotato il dispositivo, ha la possibilità di accedere al sistema.

manuale

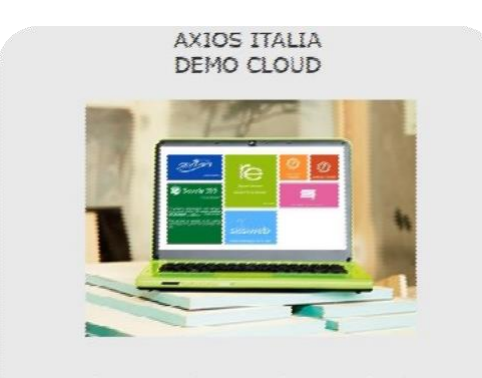

Se avete dimenticato la Password inserite il Codice Utente o l'Indirizzo Moil, poi diccate sul pulsante 'Password dimenticata?', la password di accesso sarà inviata all'indirizzo che avete indicato.

| Passw  | ord               |
|--------|-------------------|
|        |                   |
| Accedi | Login Accessibile |

Attraverso le credenziali fornite dalla segreteria scolastica, l'Utente accede esclusivamente ai dati a lui correlati (ad esempio, le classi di un docente o i figli di un genitore).

In questa sezione, per autenticarsi digitare il Codice Utente e la Password.

Se si è dimenticati la Password inserire il Codice Utente (o l'indirizzo mail comunicato alla scuola nel caso si fosse dimenticato anche il Codice Utente) e poi cliccare sul pulsante "**Password dimenticata**?" e le credenziali vi saranno inviate all'indirizzo email specificato.

Se è la prima volta che si entra nel sistema si consiglia fortemente, per ragioni di sicurezza, di **modificare la Password** con la procedura descritta nella pagina seguente.

## manyale

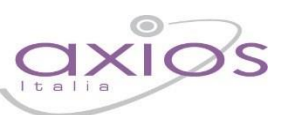

### **CAMBIO PASSWORD**

 Cliccando sull'icona al lato si accede alla videata che consente di modificare la propria password.

Digitare prima la vecchia Password, e poi due volte la nuova Password nei campi successivi, per confermare cliccare sul pulsante **Conferma**, per uscire senza variare nulla cliccare sul pulsante **Annulla**.

| Cambio I                                                   | Password         |
|------------------------------------------------------------|------------------|
| Vecchia Password<br>Nuova Password<br>Conferma<br>Password | Conferma Annulia |

### MIGLIORA IL TUO RE - INSERIMENTO SEGNALAZIONE

manuale

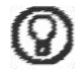

Cliccando sull'icona al lato si accede alla videata che consente di inviarci consigli, critiche e riflessioni sul prodotto.

| Migliora il tuo RE<br>Inserisci qui la tua segnalazione, se desideri una risposta<br>personale non dimenticare di includere il tuo indirizzo mail | <b>?</b><br>Help                                                                                                    |
|----------------------------------------------------------------------------------------------------|----------------------------------------------------------------------------------------------------|
| Invia Annulla                                                                                                    | Aiutaci a migliorare il prodotto, i tuoi suggerimenti, le tue<br>critiche e, magari, anche i tuoi apprezzamenti, saranno per noi<br>di grande aiuto per pianificare le future implementazioni.<br>Tutte le segnalazioni di migliorie che ci arriveranno saranno<br>considerate ed analizzate a fondo e, se possibile, realizzate nelle<br>versioni successive.<br>Per cortesia ti chiediamo di non inserire più volte la stessa<br>segnalazione, di non inserire segnalazioni che riguardano altre<br>aree applicative e di non inserire richieste di variazione dei<br>propri dati anagrafici ma rivolgersi alla propria scuola per<br>questo.<br>Grazie per il tuo tempo. |

Da sempre siamo attenti ai consigli dei nostri Clienti, utilizzate questa pagina per fornirci i vostri.

Inserire la segnalazione e poi premere Invia, se si desidera tornare al Menu premere Annulla.

Se si desidera avere una risposta personale inserire nel teso un indirizzo mail al quale possiamo rispondere.

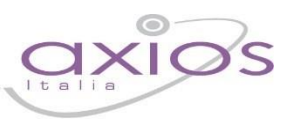

### MENU PRINCIPALE

Una volta effettuato l'accesso si visualizzerà la schermata principale del Registro.

Di questa schermata analizziamo la parte che resterà sempre visibile e pertanto invariata.

| AXIOS ITA<br>DEMO CLOUE | LIA<br>)<br>Anno Scolestico: 2015/2016 Data e or | x 02/12/2015 18:02 | (Genitore/Tuto<br>ASARO FEI<br>Ultimo Accesso | re) <b>2</b><br>RDINANDO<br>1 02/12/2015 15:41:03 | <b>8</b> 3 | ନ<br>4  | ? 5       | (5G)<br>6          | A + a -<br>7     |                 |                       |
|-------------------------|--------------------------------------------------|--------------------|-----------------------------------------------|---------------------------------------------------|------------|---------|-----------|--------------------|------------------|-----------------|-----------------------|
| SCUOLA-FAMIGLIA         | - Scheda Anagrafica 10                           |                    |                                               | 8 20                                              | 015/2016   | • 9 PR  | IMO QUADI | RIMESTRE/TRIMESTRE |                  |                 |                       |
| STUDENTI                | Comunicazioni                                    | Anagrafico         | Curriculum                                    | Assenze                                           | 7          | Autoriz | zazioni   | Pagella            | Registro Docente | Registro Classe | Prenotazione Colloqui |

- 1. Codice fiscale della scuola (utile per identificarsi in caso di richiesta di assistenza)
- 2. Dati dell'Utente che ha effettuato l'accesso e data e ora dell'ultimo accesso. Il numero all'interno dell'icona indica il livello dell'utente che ha effettuato l'accesso: 3 = genitore; 1 = alunno.
- **3.** Accesso alla pagina "Migliora il tuo Registro Elettronico" per inviare consigli, riflessioni, critiche e, magari, anche qualche piccolo apprezzamento.
- 4. Accesso alla pagina "CAMBIO PASSWORD".
- 5. Accesso alla pagina "HELP E GUIDA ONLINE".
- 6. Uscita dal programma (consigliata e più sicura rispetto alla chiusura del browser).
- 7. Aumentare o diminuire lo zoom della finestra in cui si è posizionati
- 8. Indicare l'anno Scolastico su cui si desidera lavorare..
- 9. Indicare la frazione temporale su cui si desidera lavorare (1° Quadrimestre, Pentamestre ecc.).
- 10. È il menu che permette di spostarsi nelle varie schede per visualizzare le informazioni relativamente ai propri figli.
  Affinché ci si possa spostare di scheda in scheda è necessario prima evidenziare il dell'alunno in quanto un genitore potrebbe avere due o più figli.

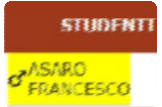

Di seguito andremo ad analizzare le varie schede per spiegare ciò che un genitore od un alunno può visualizzare.

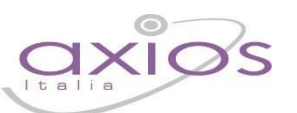

### COMUNICAZIONI

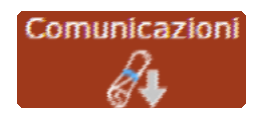

Questa scheda è dedicata alle comunicazioni da parte della Segreteria Scolastica o del Dirigente Scolastico. Il genitore (livello 3) e l'alunno (livello 1) possono quindi accedere e visualizzare eventuali comunicazioni della Scuola.

| Data       | Inviata da | Testo                                     | Link                                                                  | Tutte 🔻 |
|------------|------------|-------------------------------------------|-----------------------------------------------------------------------|---------|
| 09/12/2015 | Dirigente  | Comunicazione del Dirigente Scolastico    |                                                                       | ø       |
| 10/12/2015 | Segreteria | Comunicazione della Segreteria Scolastica | http://www.axiositalia.com/Aggiornamenti/ALU/doc/QG_RE_Segreteria.pdf | 0       |

Questa schermata riporta la data di pubblicazione della comunicazione, da chi è stata inviata, il testo della comunicazione stessa e un eventuale link se c'è qualche documento pubblicato sul sito della scuola a cui la comunicazione fa riferimento.

È inoltre possibile apporre un flag per presa visione nella casellina posta a destra della comunicazione, in modo da non visualizzare in un successivo accesso anche le comunicazioni già lette.

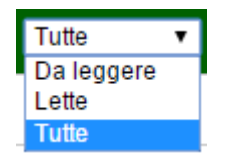

Tramite il menu a tendina posto in alto a destra è comunque possibile filtrare le comunicazioni in "Da leggere", "Lette" o "Tutte".

Le comunicazioni che risultano già lette appariranno con un flag grigio che non è più possibile

modificare.

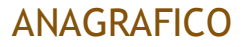

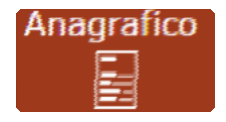

C.A.P.

Indirizzo

Nazionalità

00100

ΤΤΔΙ ΤΔΝΔ

In questa schermata è possibile visualizzare i dati anagrafici del proprio figlio e di se stessi. Questa schermata cambia a seconda di chi ha effettuato l'accesso al Registro Elettronico:

| Scheda anagra                                                   | ifica | a dell'alunno                    |                           |   |                   |       |        |
|-----------------------------------------------------------------|-------|----------------------------------|---------------------------|---|-------------------|-------|--------|
| Id Alunno                                                       |       | 00002069                         | Matricola                 |   | 12302             |       |        |
| Cognome                                                         |       | ASARO                            | Nome                      |   | FRANCESCO         |       |        |
| Data di nascita                                                 |       | 2009-05-28                       | Comune di<br>nascita      | w | ROMA              | Stato | ITALIA |
| Sesso                                                           | М     | ď                                | Codice fiscale            |   | ECTRUCTOECONICOLD |       |        |
| Indirizzo                                                       | 9     | VIA L COMMEDE, 22                |                           |   |                   |       |        |
| C.A.P.                                                          |       | 00123                            | Comune di residenza       | w | ROMA              |       |        |
| Nazionalità                                                     |       | ITALIANA                         |                           |   |                   |       |        |
| Informazioni d<br>Telefono 1<br>Cellulare 1<br>Mail 1<br>Mail 2 | li co | Non comunicata<br>Non comunicata | Telefono 2<br>Cellulare 2 |   |                   |       |        |
| Scheda anagra                                                   | fica  | ı del genitore                   |                           |   |                   |       |        |
| Id Genitore                                                     |       | 00003849                         |                           |   |                   |       |        |
| Cognome                                                         |       | ASARO                            | Nome                      |   | FERDINANDO        |       |        |
| Data di nascita                                                 |       | 1944-12-05                       | Comune di nascita         | w | ROMA              | Stato | ITALIA |
| Sesso                                                           | М     | ď                                | Codice fiscale            |   | CD^               |       |        |

| Informazioni | di contatto del genitore |             |  |
|--------------|--------------------------|-------------|--|
| Telefono 1   |                          | Telefono 2  |  |
| Cellulare 1  |                          | Cellulare 2 |  |
| Mail 1       | f desitatia area         |             |  |
| Mail 2       | Non comunicata           |             |  |

Comune di residenza

W ROMA

Se ad accedere è l'alunno (livello 1) visualizzerà solo i suoi dati anagrafici. Non visualizzerà i dati anagrafici dei genitori.

Se ad accedere è uno dei due genitori/tutori (livello 3) visualizzerà i dati anagrafici del figlio e i propri. Non visualizzerà i dati dell'altro genitore/tutore.

ATTENZIONE! I dati in questa schermata sono di sola visualizzazione, per cui se ci sono degli errori o si devono fare delle rettifiche occorre segnalarlo alla propria Segreteria Scolastica.

N.B. Verificare la presenza e la correttezza dell'indirizzo email perché importante, oltre che per eventuali comunicazioni, per il recupero della password nel caso venga smarrita e soprattutto per la gestione dei colloqui con i docenti.

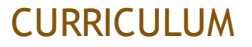

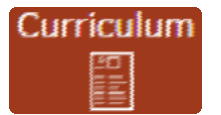

In questa schermata è possibile visualizzare il curriculum scolastico dell'alunno nella scuola di frequenza

| Curriculum di CICCARELL | rriculum di CICCARELLI DILETTA |             |         |        |                                  |         |
|-------------------------|--------------------------------|-------------|---------|--------|----------------------------------|---------|
| Anno scolastico         | Scuola                         | Corso       | Sezione | Classe | Esito                            | Credito |
| 2015                    | AXIOS ITALIA - SCIENTIFICO     | SCIENTIFICO | AS      | 5      |                                  |         |
| 2014                    | AXIOS ITALIA - SCIENTIFICO     | SCIENTIFICO | AS      | 5      | NON AMMESSO/A                    | 0       |
| 2013                    | AXIOS ITALIA - SCIENTIFICO     | SCIENTIFICO | AS      | 4      | Ammesso dopo sospens.di giudizio | 6       |
| 2012                    | AXIOS ITALIA - SCIENTIFICO     | SCIENTIFICO | AS      | 4      | NON AMMESSO/A                    | 0       |
| 2011                    | AXIOS ITALIA - SCIENTIFICO     | SCIENTIFICO | AS      | 3      | AMMESSO/A                        | 6       |
| 2010                    | AXIOS ITALIA - SCIENTIFICO     | SCIENTIFICO | AS      | 2      | AMMESSO/A                        | 0       |
| 2009                    | AXIOS ITALIA - SCIENTIFICO     | SCIENTIFICO | AS      | 1      | AMMESSO/A                        | 0       |

Le informazioni che si possono visualizzare sono:

Anno Scolastico. L'anno scolastico di frequenza di una determinata classe.

Scuola. La scuola di frequenza.

Corso. Il corso di studi, ossia l'indirizzo di specializzazione della classe di appartenenza.

Sezione. La sezione frequentata.

Classe. La classe, ossia l'anno di corso frequentato.

Esito. L'esito ottenuto alla fine dell'anno scolastico.

**Credito.** Solo per le **SCUOLE SECONDARIE DI II GRADO** e solo per gli ultimi tre anni di frequenza, il credito scolastico ottenuto dall'alunno al termine dello scrutinio di fine anno scolastico.

Questa visualizzazione è identica sia che l'accesso venga fatto da parte dell'alunno (livello 1) sia che venga fatto da parte dei genitori/tutori (livello 3).

ATTENZIONE! Il Dirigente Scolastico ha facoltà di inibire la visualizzazione di queste informazioni da parte della famiglia.

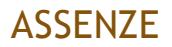

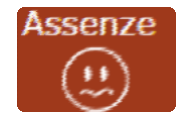

In questa schermata è possibile tenere sotto controllo assenze giornaliere, uscite anticipate e ritardi dell'alunno.

Accedendo come genitore/tutore (livello 3) la maschera che si presenta sarà più o meno simile a quella mostrata nell'esempio in figura:

| Elenco assenze di Ciccarelli Diletta |                 |                 |  |  |
|--------------------------------------|-----------------|-----------------|--|--|
| Data                                 | Tipo assenza    | Giustificazione |  |  |
| 02/12/2015                           | Ritardo [09:15] | 0               |  |  |
| 27/11/2015                           | Assenza         | Si              |  |  |
| 26/11/2015                           | Assenza         | Si              |  |  |
| 25/11/2015                           | Assenza         | Si              |  |  |
| 24/11/2015                           | Ritardo [08:55] | Si              |  |  |
| 01/10/2015                           | Uscita [12:45]  | Si              |  |  |

La colonna "Giustificazione" permette di vedere se l'assenza, il ritardo o l'uscita anticipata siano

giustificati. Il "Sì" indica ovviamente che l'evento cui si riferisce è stato giustificato.

Per gli eventi non giustificati invece si visualizzerà una casella possibilità di giustificare l'evento mettendo semplicemente un flag e sal van do cliccando sull'apposita icona posta in

alto a destra.

| Digitare il proprio PIN |
|-------------------------|
|                         |
|                         |
| Ok Annulla              |
|                         |

Una volta cliccato sull'icona di salvataggio il programma chiederà di inserire il proprio PIN fornito dalla segreteria scolastica.

Qualora il genitore/tutore non lo abbia ricevuto o lo abbia smarrito deve contattare la propria Segreteria Didattica per farselo rigenerare.

N.B. Il Dirigente ha facoltà di abilitare la giustifica delle assenze anche da parte degli alunni maggiorenni.

Accedendo a questa schermata come alunno minorenne (livello 1) si avrà la medesima visualizzazione, ma ovviamente non sarà data la possibilità di giustificare le assenze.

ATTENZIONE! Il Dirigente Scolastico ha facoltà di inibire la visualizzazione di queste informazioni da parte della famiglia o di limitarne l'utilizzo, ossia potrebbe non permettere la giustificazione delle assenze/ritardi/uscite online.

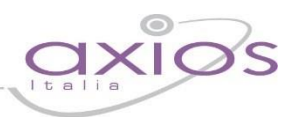

### AUTORIZZAZIONI

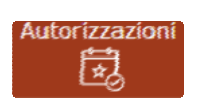

In questa pagina il genitore prende visione di eventuali permessi autorizzati o da autorizzare di assenze, ritardi o uscite anticipate relativamente al proprio figlio, inseriti dal Dirigente Scolastico sia per esigenze dell'alunno (es. ritardo autorizzato per orari del treno) sia per esigenze della scuola (assemblea sindacale o gita scolastica).

Accedendo come genitore/tutore (livello 3) la maschera che si presenta sarà più o meno simile a quella mostrata nell'esempio in figura:

| OLLI<br>GCO | Permesi di a autorizzare |            |                 |         |                 |                          |               |                |                                                               |       |        |        |          |               |                    |
|-------------|--------------------------|------------|-----------------|---------|-----------------|--------------------------|---------------|----------------|---------------------------------------------------------------|-------|--------|--------|----------|---------------|--------------------|
|             | Dal                      | AI         | Tipo            | permess | o Ora           | Giorni                   |               | Motivo         | Note                                                          |       |        | Calc.  | Giust.   | Classe        | Autorizza          |
|             | 19/12/2016               | 23/12/2    | 2016            | Uscita  | 12:15           | Tutti                    | Gare sportive | e              |                                                               |       |        | 0      | 60       | 60            | Autorizza          |
|             | 15/12/2016               | 15/12/2    | 2016            | ssenza  |                 | 000000                   | Visita ai Mus | ei Vaticani    | Il docente accompagnatore è il prof. Verdi Giuseppe           |       |        | •      | 0        | 0             | Autorizza          |
|             | 21/10/2016               | 21/10/2    | 2016            | Uscita  | <b>()</b> 11:15 | 000000                   | visita medica |                | Viene a prenderlo il papà                                     |       |        | 0      | 0        | 60            | 🖨 Autorizza        |
|             | 21/10/2016               | 21/10/2    | 2016            | Uscita  | 0 11:15         | 000000                   | visita medica |                | Viene a prenderio il papa                                     |       |        | •      | ) () ()  |               | Autoriz            |
|             | Permessi Au              | torizzati  |                 |         |                 |                          |               |                |                                                               |       |        |        |          |               |                    |
|             | Dal                      | AI         | Tipo permesso   | Ora     | Giorni          | Motivo                   |               |                | Note                                                          | Calc. | Giust. | Classe |          | Autoriz       | zazione            |
|             | 10/10/2016               | 10/10/2016 | Entrata/Ritardo | 0       | 000000          | Professore della prima o | ra mancante   | Si avvisano ti | tti i genitori che lunedi la classe entrerà alla seconda ora. | 0     | 0      | 0      | 09/10/20 | 016 11:31 - D | elli Colli Stefano |

La schermata è divisa in due sezioni che analizziamo di seguito.

Permessi da autorizzare che riporta le seguenti informazioni:

Dal – Al. Riporta l'intervallo di tempo per cui è valido il permesso inserito.

Tipo Permesso. Indica la tipologia di permesso che può essere:

| Entrata/Ritardo | un'entrata posticipata           |
|-----------------|----------------------------------|
| Uscita          | un'uscita anticipata             |
| Assenza         | un'assenza per l'intera giornata |

Ora. Indica l'ora ed eventualmente l'orario di entrata o di uscita della classe o dell'alunno.

Giorni. Indica i giorni della settimana per cui è valido il permesso. I giorni colorati di verde sono quelli ammessi, mentre quelli in grigio indicano i giorni per cui il permesso non è valido (per es. se troviamo vuol

e dire che l'evento è valido solo per i giorni lunedì, mercoledì e venerdì). Se troviamo l'indicazione "tutti" sta a significare che il permesso vale per tutti i giorni della settimana.

Motivo. In questo campo viene riportato il motivo per il quale si rende necessario tale permesso.

Note. In questo campo vengono riportate eventuali specifiche sul permesso preso in questione.

Calc. In questa colonna viene indicato se il ritardo/uscita/assenza concorre o meno al monte ore di assenza degli

alunni, per cui: in questo caso il ritardo/uscita/assenza verrà conteggiato nel monte ore delle assenze di fine anno.

in questo caso il ritardo/uscita/assenza NON verrà conteggiato nel monte ore delle assenze di fine anno.

**Giust.** In questo campo viene indicato se il ritardo/uscita/assenza è considerata giustificata da parte dei docenti o

se si richiede comunque una giustificazione:

- 37
- in questo caso il ritardo/uscita/assenza verrà considerato giustificato
- in questo caso il ritardo/uscita/assenza NON verrà considerato giustificato

Copyright<sup>©</sup> 2013, Axios Italia

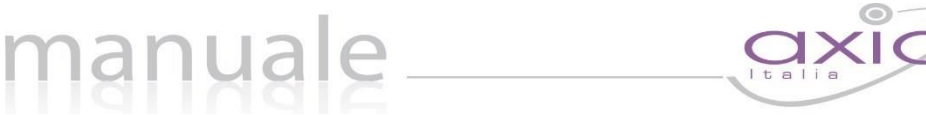

Classe. Riporta l'indicazione se l'evento inserito riguarda tutta la classe o solo l'alunno selezionato:

- I'evento riguarda tutta la classe
- I'evento riguarda l'alunno selezionato

**Autorizza.** Tramite il pulsante il genitore può autorizzare il ritardo/uscita/assenza digitando il PIN in suo possesso. Il PIN è fornito dalla Segreteria Scolastica ed è lo stesso utilizzato per la giustifica delle assenze:

|  | ?                     |  |  |  |  |  |  |  |  |  |  |
|--|-----------------------|--|--|--|--|--|--|--|--|--|--|
|  | Autorizza il permesso |  |  |  |  |  |  |  |  |  |  |
|  |                       |  |  |  |  |  |  |  |  |  |  |
|  | 🖒 Conferma 🗙 Annulla  |  |  |  |  |  |  |  |  |  |  |

**Permessi autorizzati** riporta l'elenco dei permessi già autorizzati dal genitore o quei permessi che non necessitano di autorizzazione da parte della famiglia. Le informazioni presenti sono le stesse descritte nella sezione **Permessi Autorizzati**.

ATTENZIONE! Il Dirigente Scolastico ha facoltà di inibire la visualizzazione di queste informazioni da parte della famiglia.

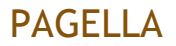

Pagella

In questa pagina sono riportati i voti finali per ogni frazione temporale sia che si acceda come genitore/tutore (livello 3) sia che si acceda come alunno (livello 1).

2015/2016 V PRIMO QUADRIMESTRE/TRIMESTRE V

A seconda dell'anno scolastico scelto e della frazione temporale selezionata tramite il menu a tendina (Primo Quadrimestre/Trimestre o Secondo Quadrimestre/Trimestre) è possibile accedere alla pagella dell'alunno:

| Materia              | Altro/Unico | Ore Ass. | Carenza | Giudizio                                                               |
|----------------------|-------------|----------|---------|------------------------------------------------------------------------|
| ALIANO               | 7           | 6        |         |                                                                        |
| FORIA, EDUCAZIONE CI | 8           | 0        |         |                                                                        |
| EOGRAFIA             | 7           | 0        |         |                                                                        |
| NGUA STRANIERA       | 6           | 0        | Sì      | L'alunna ha presentato delle lacune, ma è stata premiata per l'impegno |
| RANCESE              | 8           | 0        |         |                                                                        |
| CIENZE MATEMATICHE   | 6           | 0        |         |                                                                        |
| CIENZE CHIMICHE, FI  | 8           | 0        |         |                                                                        |
| DUCAZIONE TECNICA    | 9           | 8        |         |                                                                        |
| DUCAZIONE ARTISTICA  | 9           | 0        |         |                                                                        |
| DUCAZIONE MUSICALE   | 8           | 0        |         |                                                                        |
| RUMENTO MUSICALE     | 9           | 0        |         |                                                                        |
| TRUMENTO MUSICALE    | 8           | 0        |         |                                                                        |
| DUCAZIONE FISICA     | 8           | 0        |         |                                                                        |
| OMPORTAMENTO         | 10          | 0        |         |                                                                        |

Oltre ai voti definitivi, sono visibili le informazioni relativamente alle assenze orarie in ogni materia (SCUOLE SECONDARIE DI I E II GRADO) le materie con carenze e la tipologia di recupero assegnata (SCUOLE SECONDARIE DI II GRADO) e l'eventuale giudizio globale (tutti gli ordini di scuola). Se il Dirigente Scolastico lo consente è possibile visualizzare anche gli eventuali giudizi per materia, come mostrato in figura.

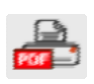

Cliccando su questa icona posta in alto a destra sarà possibile ottenere una pagella sostitutiva in formato PDF da conservare e/o stampare. La stampa conterrà i soli dati della frazione temporale selezionata (cioè i dati presenti a video).

FR Richiedi Invio Pagella

Questa icona posta in alto a destra come mostrato in figura, consente al genitore di richiedere la pagella in formato PDF via email. Nel momento in cui si clicca sul pulsante il programma chiederà di inserire l'indirizzo email sul quale si desidera ricevere la pagella:

| Rie                 | chiesta Pagella                                   |
|---------------------|---------------------------------------------------|
| nserisci l'indirizz | o email dove vuoi che venga inviata li<br>Pagella |
| mario.rossi@ros     | si.it                                             |

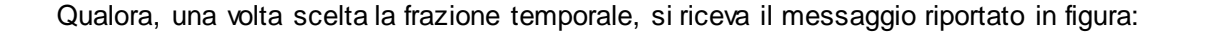

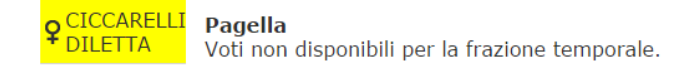

è possibile che dipenda dal fatto che la scuola non abbia terminato tutte le operazioni di scrutinio. Nel caso in cui si desideri avere maggiori informazioni, occorre contattare la segreteria scolastica.

Se la classe frequentata dall'alunno prevede il certificato delle competenze (generalmente le V classi delle SCUOLE PRIMARIE, le III classi delle SCUOLE SECONDARIE DI I GRADO, le II classi delle SCUOLE SECONDARIE DI II GRADO) basterà cliccare sulla scheda apposita per visualizzare tale certificato, come mostrato in figura:

| <b>1</b> . | Competenze Chiave                                                   | Profilo delle competenze                                                                                                    | Livello        |
|------------|---------------------------------------------------------------------|----------------------------------------------------------------------------------------------------|----------------|
| 1          | Comunicazione nella madrelingua o lingua di istruzione              | Ha una padronanza della lingua italiana tale da consentirgli di comprendere e produrre enunciati e testi di una certa complessità,<br>di esprimere le proprie idee, di adottare un registro linguistico appropriato alle diverse situazioni.                                                                                                    | A - Avanzato   |
| 2          | Comunicazione nelle lingue straniere                                | È in grado di esprimersi in lingua inglese a livello elementare (A2 del Quadro Comune Europeo di Riferimento) e. in una seconda<br>lingua europea, di affrontare una comunicazione essenziale in semplici situazioni di vita quotidiana. Utilizza la lingua inglese<br>anche con le tecnologie dell'informazione e della comunicazione.                                                     | B - Intermedio |
| 3          | Competenza matematica e competenze di base in scienza e tecnologia  | Utilizza le sue conoscenze matematiche e scientifico-tecnologiche per analizzare dati e fatti della realtà e per verificare<br>l'attendibilità di analisi quantitative proposte da altri. Utilizza il pensiero logico-scientifico per affrontare problemi e situazioni<br>sulla base di elementi cert. Ha consapevolezza del limiti delle affermazioni che riguardano questiconi complesse. | B - Intermedio |
| 4          | Competenze digitali                                                 | Utilizza con consapevolezza le tecnologie della comunicazione per ricercare le informazioni in modo critico. Usa con<br>responsabilità le tecnologie per interagire con altre persone.                                                                                                    | A - Avanzato   |
| 5          | Imparare ad imparare                                                | Possiede un patrimonio organico di conoscenze e nozioni di base ed è allo stesso tempo capace di ricercare e di organizzare<br>nuove infor-mazioni. Si impegna in nuovi apprendimenti in modo autonomo.                                                                                                    | A - Avanzato   |
| 6          | Competenze sociali e civiche                                        | Ha cura e rispetto di sé e degli altri come presupposto di uno stile di vita sano e corretto. È consapevole della necessità del<br>rispetto di una convivenza civile, pacifica e solidale. Si impegna per portare a complimento il lavoro iniziato, da solo o insieme ad<br>altri.                                                                                                    | B - Intermedio |
| 7          | Spirito di iniziativa e imprenditorialità                           | Ha spirito di iniziativa ed è capace di produrre idee e progetti creativi. Si assume le proprie responsabilità, chiede aiuto quando si<br>trova in difficoltà e sa fornire aiuto a chi lo chiede. È disposto ad analizzare se stesso e a misurarsi con le novità e gli imprevisti.                                                                                                    | B - Intermedio |
| 8          | Consapevolezza ed espressione culturale                             | Riconosce ed apprezza le diverse identità, le tradizioni culturali e religiose, in un'ottica di dialogo e di rispetto reciproco.                                                                                                    | A - Avanzato   |
| 9          | Consapevolezza ed espressione culturale                             | Si orienta nello spazio e nel tempo e interpreta i sistemi simbolici e culturali della società.                                                                                                    | A - Avanzato   |
| 10         | Consapevolezza ed espressione culturale                             | In relazione alle proprie potenzialità e al proprio talento si esprime e dimostra interesse per gli ambiti motori, artistici e musicali.                                                                                                    | B - Intermedio |
| mostrat    | o significative competenze nello svolgimento di attività scolastich | ie e/o extrascolastiche, relativamente a                                                                                                    |                |
| i è distin | ta in diverse iniziative                                            |                                                                                                    |                |
|            |                                                                     |                                                                                                    |                |

ATTENZIONE! Il Dirigente Scolastico ha facoltà di inibire la visualizzazione di queste informazioni da parte della famiglia o di richiedere il PIN affinché il genitore/tutore possa visualizzare i dati contenuti in questa scheda.

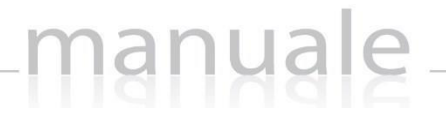

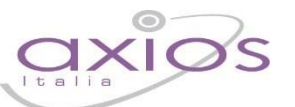

16

### **REGISTRO CLASSE**

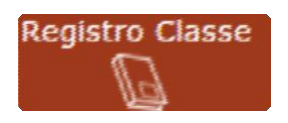

In questa sezione il genitore (livello 3) e l'alunno (livello 1) possono accedere alle informazioni del registro di classe, ossia vedere argomenti svolti, compiti assegnati, assenze/ritardi/uscite, note disciplinari ed eventuali annotazioni del Dirigente Scolastico.

Il programma mostrerà i dati della settimana corrente:

| Data       | Argomenti Lezioni                                                                                                    | Compiti                                                                                                    | Assenze                 | Note Dirigente                                   | Note<br>Disciplinari                                                                |
|------------|----------------------------------------------------------------------------------------------------|----------------------------------------------------------------------------------------------------|-------------------------|--------------------------------------------------|-------------------------------------------------------------------------------------|
|            |                                                                                                    |                                                                                                    |                         |                                                  |                                                                                     |
| 07/12/2015 | EDUCAZIONE<br>FISICA: Le regole<br>della pallavolo<br>EDUCAZIONE<br>MUSICALE: Il<br>romanticismo nella<br>musica<br>FRANCESE: Les<br>prénoms | FRANCESE:<br>Exercices à la page<br>26                                                                                                    |                         |                                                  |                                                                                     |
| 09/12/2015 | ITALIANO: I<br>Promessi Sposi<br>LINGUA<br>STRANIERA: The<br>Simple Past<br>SCIENZE<br>MATEMATICHE: Il<br>Teorema di<br>Pitagora             | ITALIANO:<br>Leggere capitoli 2 e<br>3<br>LINGUA<br>STRANIERA:<br>Exercise Nr. 5 page<br>32<br>SCIENZE<br>MATEMATICHE:<br>Esercizi pag. 23 n°<br>1 -4 -5 -6 -9 | E<br>[09:15:00.0000000] | Domani<br>assemblea<br>Plenaria in Aula<br>Magna | La classe ha<br>disturbato tutta<br>la lezione<br>Chiacchiera<br>durante la lezione |

Nella colonna "Assenze" vengono riportati solo gli eventi dell'alunno selezionato.

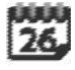

Utilizzando l'icona calendario in alto a destra è possibile, cambiare il periodo di visualizzazione. Ricordiamo che la visualizzazione del Registro di Classe è per settimana.

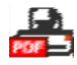

Cliccando sull'icona di stampa, sempre posta in alto a destra è possibile ottenere una stampa delle informazioni riportate a video.

ATTENZIONE! Il Dirigente Scolastico ha facoltà di inibire la visualizzazione di queste informazioni da parte della famiglia o di richiedere il PIN affinché il genitore/tutore possa visualizzare i dati contenuti in questa scheda